## Update von Pi-Star:4.1.5 auf Pi-Star:4.1.6

Um das neue Version 4.1.6 zu erhalten, ist es erforderlich sich über den Expertenmode auf UPGRADE zu gehen.

1. auf Konfiguration

inished

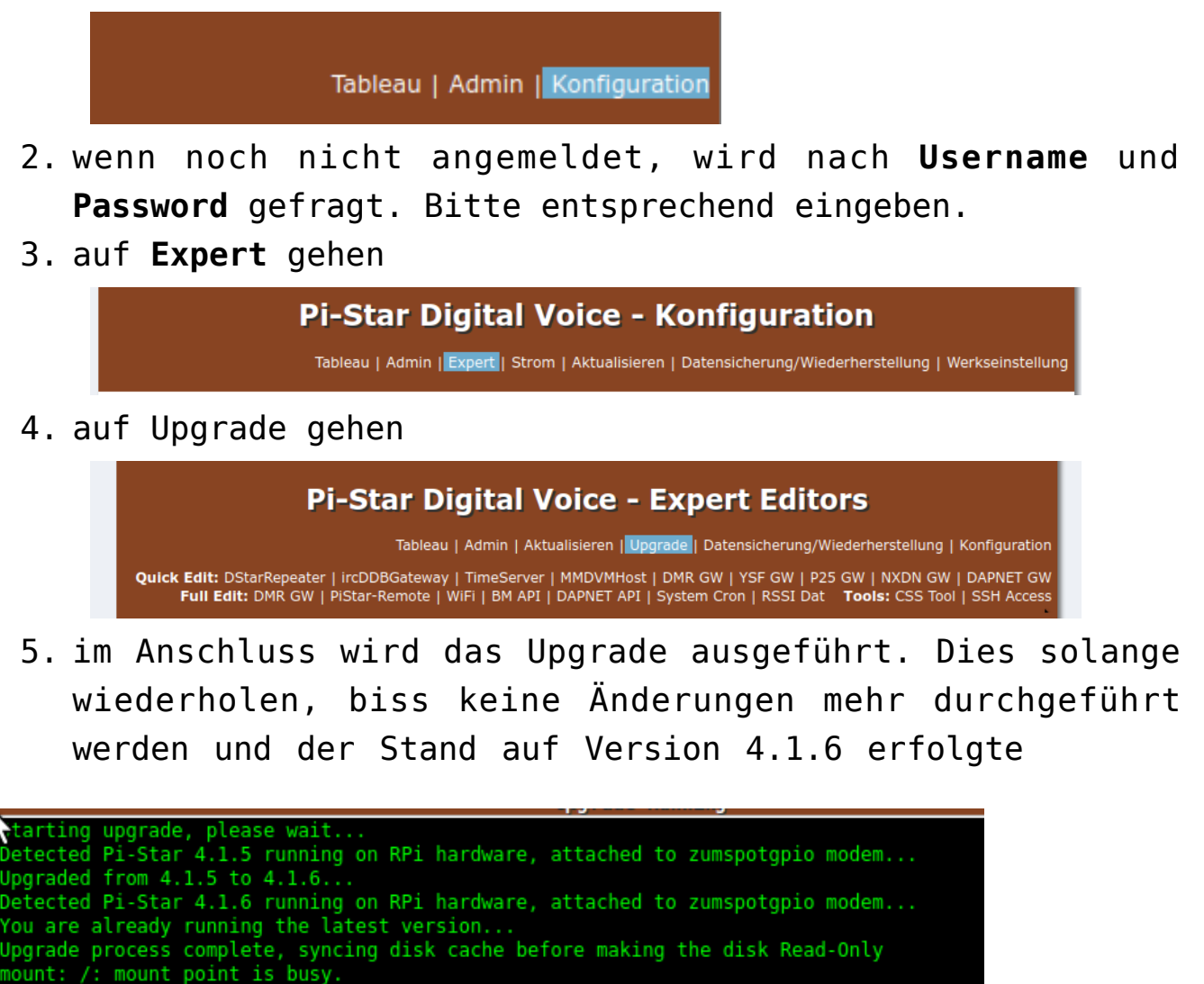

Im Anschluss noch einmal auf Aktualisieren gehen um alles abzuschließen.